# Tutoriel portail participant – OID

Vous pouvez accéder au guide d'enregistrement des organismes de la commission européenne en cliquant <u>ici</u>

Nous vous proposons un pas à pas pour mettre à jour les documents sur votre OID

Accédez au système d'inscription des organisations pour Erasmus+ et le Corps européen de solidarité <u>https://webgate.ec.europa.eu/erasmus-esc/home/organisations/search-for-an-organisation</u>

| Commission                                                                                                    | Le accueil Sinsorire ou se connecter 🕡 🕫                                                                                                    |  |  |  |  |  |  |
|----------------------------------------------------------------------------------------------------|----------------------------------------------------------------------------------------------------|--|--|--|--|--|--|
| ropéen de solidarité                                                                                                    | Bienvenue sur la page d'Erasmus+ et du Corps européen de solidarité ! •                                                                                                    |  |  |  |  |  |  |
| ACCUEIL Vous pouvez ici postuler à une ou plusieurs des actions soutenues par le programme Erasmus+ ou le Corps européen de solidarité et gérées par les agences nationales Erasmus+.<br>Dans la section « Opportunités » ci-dessous, vous pouvez parcourir les appels ouverts par le programme et déposer une candidature. Veuillez noter, que pour commencer votre candidature, vous « |                                                                                                    |  |  |  |  |  |  |
| ORGANISMES 🗸                                                                                                    | comecter arec vos menunanis de cogini. Consumez nos gundes da canadida et da derenciane Er pour des consignes compretes etape par etape.                                                                                                    |  |  |  |  |  |  |
| Rechercher un organisme                                                                                                    | Plus d'informations                                                                                                    |  |  |  |  |  |  |
| Enregistrer mon organisme                                                                                                    | Si vous avez besoin de plus d'informations sur le programme Erasmus+, veuillez consulter la page d'accueil du programme.                                                                                                    |  |  |  |  |  |  |
| OPPORTUNITÉS >                                                                                                    | Si vous souhaitez postuler pour des actions Erasmus+ gérées par l'Agence exécutive « Éducation, audiovisuel et culture », veuillez consulter le site de l'Agence Exécutive 🖸                                                                                                    |  |  |  |  |  |  |
| LES PROJETS >                                                                                                    | Vous cherchez de l'aide ou vous avez d'autres questions ?                                                                                                    |  |  |  |  |  |  |
| SOUTIEN >                                                                                                    | Vous avez d'autres questions sur le programme Erasmus+ ? Prenez contact avec une agence nationale dans votre pays. Veuillez consulter la liste de contacts 🗗 dans le menu Support.                                                                                                    |  |  |  |  |  |  |
| RESSOURCES >                                                                                                    | Vous avez besoin d'aide pour postuler au Corps européen de solidarité ? Veuillez consulter Page « Contactez-nous » 🖸 sur le portail européen de la jeunesse.                                                                                                    |  |  |  |  |  |  |
|                                                                                                    | OPPORTUNITÉS                                                                                                    |  |  |  |  |  |  |
|                                                                                                    |                                                                                                    |  |  |  |  |  |  |
|                                                                                                    |                                                                                                    |  |  |  |  |  |  |
|                                                                                                    | Erasmus+ Corps européen de solidarité                                                                                                    |  |  |  |  |  |  |
|                                                                                                    | Commission Commission Commis<br>Commission Commission Commission Commission Commission Commission Commission Commission Commission Commission Commission Commission Commission Commission Commission Commission Commission Commission Commission Commission Commission Comm |  |  |  |  |  |  |

Cliquez sur organismes

- Rechercher un organisme
- S'inscrire au nom de l'organisation/du groupe

|   | Commission                                | Le accueil > Recherche d'un organisme Sinsorire ou se connecter 🕡 🥡                                                                                                    | 9 |  |  |  |  |  |
|---|-------------------------------------------|----------------------------------------------------------------------------------------------------|---|--|--|--|--|--|
| E | Erasmus+ et Corps<br>ropéen de solidarité | Rechercher un organisme •                                                                                                    | Î |  |  |  |  |  |
| * | ACCUEIL                                   | Enregistrement des organismes pour les actions gérées par les agences nationales                                                                                                    |   |  |  |  |  |  |
| 盦 | ORGANISMES 🗸                              | our soumettre une candidature, vous aurez besoin d'un OID (ID de l'organisme). Les organismes qui ont déjà participé à une action Erasmus+ ou Corps Européen de Solidarité, gérée par une agence nationale et qui<br>isposent d'un code d'identification du participant (PiC) se sont vu attribuer automatiquement un OID Veuillez utiliser la recherche ci-dessous pour touver votre organisme et l'identifiant correspondant (vous pouvez<br>diliser votre PiC existant dans la fonction de recherche avancée ci-dessous). Sinon, si vous de les un utilisater u autorisé, vous pouvez consulter la liste de vos organismes energistrés en utilisernes.                                                                                                    |   |  |  |  |  |  |
| ۰ | Rechercher un organisme                   | /ntra ornanisma ast-il dàia annonistrá 2                                                                                                    |   |  |  |  |  |  |
| ۰ | Enregistrer mon organisme                 |                                                                                                    |   |  |  |  |  |  |
| 1 | opportunités >                            | es programmes Erasmus+ et Corps européen de solidarité sont gérés par les agences nationales des pays participants et l'Agence exécutive « Éducation, audiovisuel et culture » (EACEA).<br>Your certaines actions, vous devez postuler par l'intermédiaire des agences nationales et pour d'autres, par l'intermédiaire de l'Agence exécutive « Éducation, audiovisuel et culture « (EACEA).<br>Note certaines actions, vous devez postuler par l'intermédiaire des agences nationales et pour d'autres, par l'intermédiaire de l'Agence exécutive « Éducation, audiovisuel et culture « (EACEA). Pour postuler à des actions<br>divées na les Accessen attionales exellites ritures (researce). Bour las activites d'actes des activités de las activités et les activités de las activités et les activités de las activités de las activités de las activités de las activités de las activités des activités de las activités de las activités de las activités de las activités de las activités de las activités de las activités de las activités de las activités de las activités de las activités de las activités de las activités de las activités de las activités de las activités |   |  |  |  |  |  |
|   | LES PROJETS >                             | erees par les Agences nationales, reunier uniter les neue rousens courres actions gerees par le Acch, reunier consulter Possibilités de infancement et o apper d'ontes 📿                                                                                                    |   |  |  |  |  |  |
| ? | SOUTIEN >                                 | recherchez votre organisme                                                                                                    |   |  |  |  |  |  |
| œ | RESSOURCES >                              | Q         veuillez saisir un nom légal, un nom commercial ou un hyperlien         Recherche                                                                                                    |   |  |  |  |  |  |
|   |                                           | Résultats de la recherche                                                                                                    | ľ |  |  |  |  |  |

Sélectionnez votre organisation en cliquant sur votre n°OID

| My Organisations •                                                                                                    |                                                |                   |                  |                    |                                                     |            |                       |                         |                    |                                              |
|----------------------------------------------------------------------------------------------------|------------------------------------------------|-------------------|------------------|--------------------|-----------------------------------------------------|------------|-----------------------|-------------------------|--------------------|----------------------------------------------|
| Here you can find a list of organisations either registered by you or where you are an authorised person to represent the organisation for Erasmus+ Programme and European Solidarity Corps.<br>In case the list provides no data, you may need to register for your organisation to participate in Erasmus+ Programme and European Solidarity Corp. Follow 'Register my Organisation' 🖉 link to begin. |                                                |                   |                  |                    |                                                     |            |                       |                         |                    |                                              |
| Looking for                                                                                                    | Looking for support or have further questions? |                   |                  |                    |                                                     |            |                       |                         |                    |                                              |
| Check our app                                                                                                    | plicant and benefic                            | iary guides 🛃 fo  | r complete step  | -by-step guideline | 25.                                                 |            |                       |                         |                    |                                              |
| In case you ca                                                                                                    | an't find an organis                           | ation or the resu | ts are different | than what you ex   | pected, please contact your Erasmu                  | us+/Europe | an Solidarity Corps N | ational Agency for supp | ort. The list of c | ontacts can be found here 🖪                  |
| Number of Organisations<br>2 items found<br>Q Search the results Search                                                                                                    |                                                |                   |                  |                    |                                                     |            |                       |                         |                    |                                              |
| Legal<br>name                                                                                                    | Business<br>name                               | Status            | Country          | City               | Website                                             | PIC        | Organisation<br>ID    | Registration<br>number  | VAT<br>number      | Erasmus Charter for<br>Higher Education Code |
| land.<br>Santa                                                                                                    |                                                | Registered        | France           | MARSEILLE          | http://www.com/com/com/com/com/com/com/com/com/com/ |            | E1025 . 🗅 🖬           |                         |                    |                                              |
|                                                                                                    |                                                | Registered        | France           | Marseille          |                                                     |            |                       |                         |                    |                                              |
|                                                                                                    | Items per page 5                               |                   |                  |                    |                                                     |            |                       |                         |                    |                                              |

Vous serez redirigé vers une page pour vous connecter

| Eichier Édition Affichage Historique Marque-pages Qutils ? | New York Concerned and Advanced Street Street                                                         |       | 3  |
|------------------------------------------------------------|----------------------------------------------------------------------------------------------------|-------|----|
| J 🖬 EU Login × +                                           |                                                                                                    |       |    |
| https://webgate.ec.europa.eu/cas/login?loginRequestId=     | ECAS_LR-21963475-R5ZePjvyduORsXpLsrCFwCjrWiCab8SvAgkgAxzlO3je0v1mi8TM0Fp6dJmQHCLE\ 🛡 🧭 🛛 🔍 Rechercher | + 🖬 🗄 | ≡  |
|                                                            |                                                                                                    |       |    |
|                                                            | erasmus-esc requires you to authenticate                                                              |       | L. |
|                                                            | Sign in to continue                                                                                   |       |    |
| )                                                          | Use your e-mail address                                                                               |       | ш  |

Une autre fenêtre s'ouvrira où toutes les informations liées à la structure sont indiquées

| Organisation ID : E10256704<br>Legal name : Synergie Family |                                                                                                    | WAITING FOR NA CERTIFICATION                                                                                                    |
|-------------------------------------------------------------|----------------------------------------------------------------------------------------------------|----------------------------------------------------------------------------------------------------|
| Business name :<br>PIC :<br>VAT number :                    | Legal form : ASSOCIATION<br>Establishment/registration co                                               | untry : France Last modification date : 28/10/2021 11:40:33 (Brussels time)<br>Last modified by : SYSTEM                                                                                              |
| Content Menu <                                              | Organisation data                                                                                       | <b>*</b>                                                                                                    |
| Organisation data     Legal address                         | A The data contained in the highlighted fields belo persons) through the <u>Erasmus+ and European S</u> | w ( ) are publicly available to anyone searching for an organisation (legal entities and natural ×<br><u>olidarity Corps platform</u> . You can find more information here <u>Privacy Statement</u> . |
| ✓ Organisation Contact Person                               | PIC 0                                                                                                   |                                                                                                    |
| ✓ Users 2                                                   | Legal name * 🕚                                                                                          | Synergie Family                                                                                                    |
| ✓ Accreditations 0                                          | Business name 0                                                                                         | Business name                                                                                                    |
|                                                             | Legal status 🏮                                                                                          | International organisation                                                                                                    |
| V Documents                                                 | * 0                                                                                                    | ○ a natural person                                                                                                    |
|                                                             | * 0                                                                                                    | private entity      public body                                                                                                    |
|                                                             | * 0                                                                                                    | non-profit     for profit                                                                                                    |

C'est dans l'onglet organisation data que doit être saisi votre numéro SIRET

| Legal form * 🕚           | ASSOCIATION               |     |  |
|--------------------------|---------------------------|-----|--|
|                          | VAT number not applicable | 01  |  |
| Registration number      |                           | 91  |  |
| Registration date 0      | 22/01/2009                | 497 |  |
| Registration authority 0 | RCS MARSEILLE             | 407 |  |
|                          |                           |     |  |

Dans la rubrique Content Menu sur votre gauche vous aurez tous les onglets nécessaires à la gestion de votre association

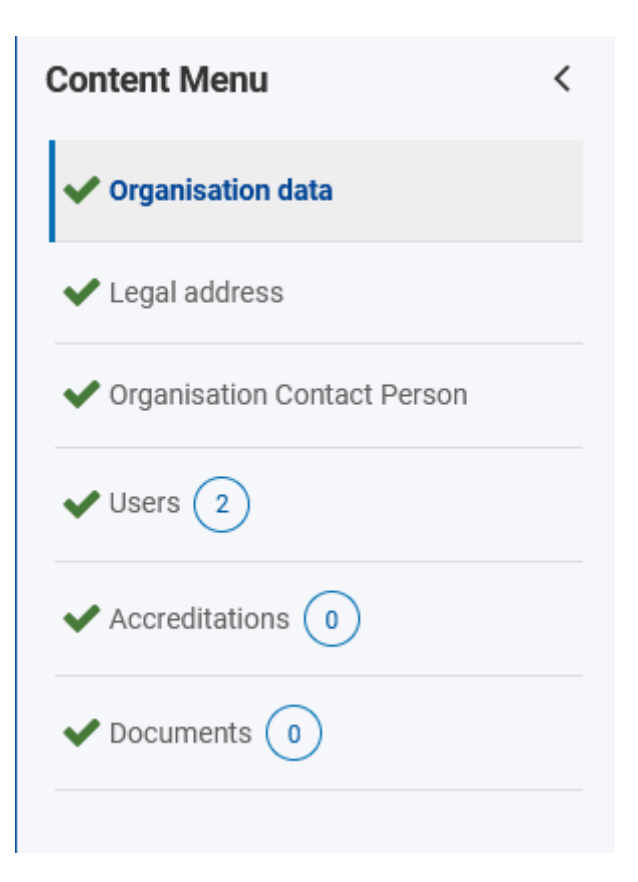

# Dans l'onglet Users

Cela vous donne la possibilité d'ouvrir les droit d'accès

| Jsers 🗲 🗲                          |                             |                 |                                          |                 |                       |  |  |
|------------------------------------|-----------------------------|-----------------|------------------------------------------|-----------------|-----------------------|--|--|
| Authorised Users 2 result(s) found |                             |                 |                                          |                 |                       |  |  |
|                                    |                             |                 |                                          | Q Global Filter | ×                     |  |  |
| Name ¢                             | Email 🕈                     | User role 🗢     | Creation date/time<br>(Brussels time) \$ | Approved by \$  | Actions               |  |  |
|                                    | maulani <u>s</u> tiganyaiga | Authorised User | 22/06/2020 17:15:44                      |                 | <ul> <li>X</li> </ul> |  |  |
| drivly NGOV                        | jan muhati ng Grangiai      | Authorised User | 28/10/2021 11:40:33                      |                 |                       |  |  |
|                                    |                             | K → 1 →         | M                                        |                 |                       |  |  |

Dans l'onglet Document

Cela vous permet de télécharger tous les documents nécessaires à la validation de votre OID

• sélectionnez « Add document »

| Documents                                  | € ≯            |
|--------------------------------------------|----------------|
| Documents     document(s) found [0 B]      | + Add document |
| Please upload any relevant documents here. |                |
|                                            |                |

Une fois les documents ajoutés, n'oubliez pas d'enregistrer en cliquant « Update»

Voici les documents demandés pour chaque typologie de porteur pour la validation de votre OID :

#### Les associations :

Fiche d'entité légale, complétée et signée à télécharger Fiche d'identification financière complétée et signée, accompagnée d'un RIB ou extrait de compte bancaire récent (ou sinon cette fiche doit être contresignée par votre banque) à télécharger Formulaires pour les marchés de l'UE | Commission européenne (europa.eu)

Une copie du récépissé de l'INSEE, de l'année en cours, permettant d'identifier le nom de l'entité légale, l'adresse du siège social, et le numéro d'enregistrement auprès des autorités nationales <u>http://avis-situation-sirene.insee.fr/</u>

Le document de parution au Journal officiel

Les statuts de votre structure signés

Le dernier PV de l'Assemblée Générale qui nomme le Président ou une attestation présidentielle

## Etablissement public et scolaire :

Fiche d'entité légale, complétée et signée à télécharger Fiche d'identification financière complétée et signée, accompagnée d'un RIB ou extrait de compte bancaire récent (ou sinon cette fiche doit être contresignée par votre banque) à télécharger Formulaires pour les marchés de l'UE | Commission européenne (europa.eu)

Une copie du récépissé de l'INSEE, de l'année en cours, permettant d'identifier le nom de l'entité légale, l'adresse du siège social, et le numéro d'enregistrement auprès des autorités nationales <u>http://avis-situation-sirene.insee.fr/</u>

Une délibération

## Groupe informel :

Fiche d'entité légale – personne physique, complétée et signée à télécharger Fiche d'identification financière complétée et signée, accompagnée d'un RIB ou extrait (ou sinon cette fiche doit être contresignée par votre banque) à télécharger Formulaires pour les marchés de l'UE | Commission européenne (europa.eu)

Pièce d'identité R/V du représentant légal et de tous les membres Attestation sur l'honneur qui nomme le représentant et l'absence de cachet de l'association